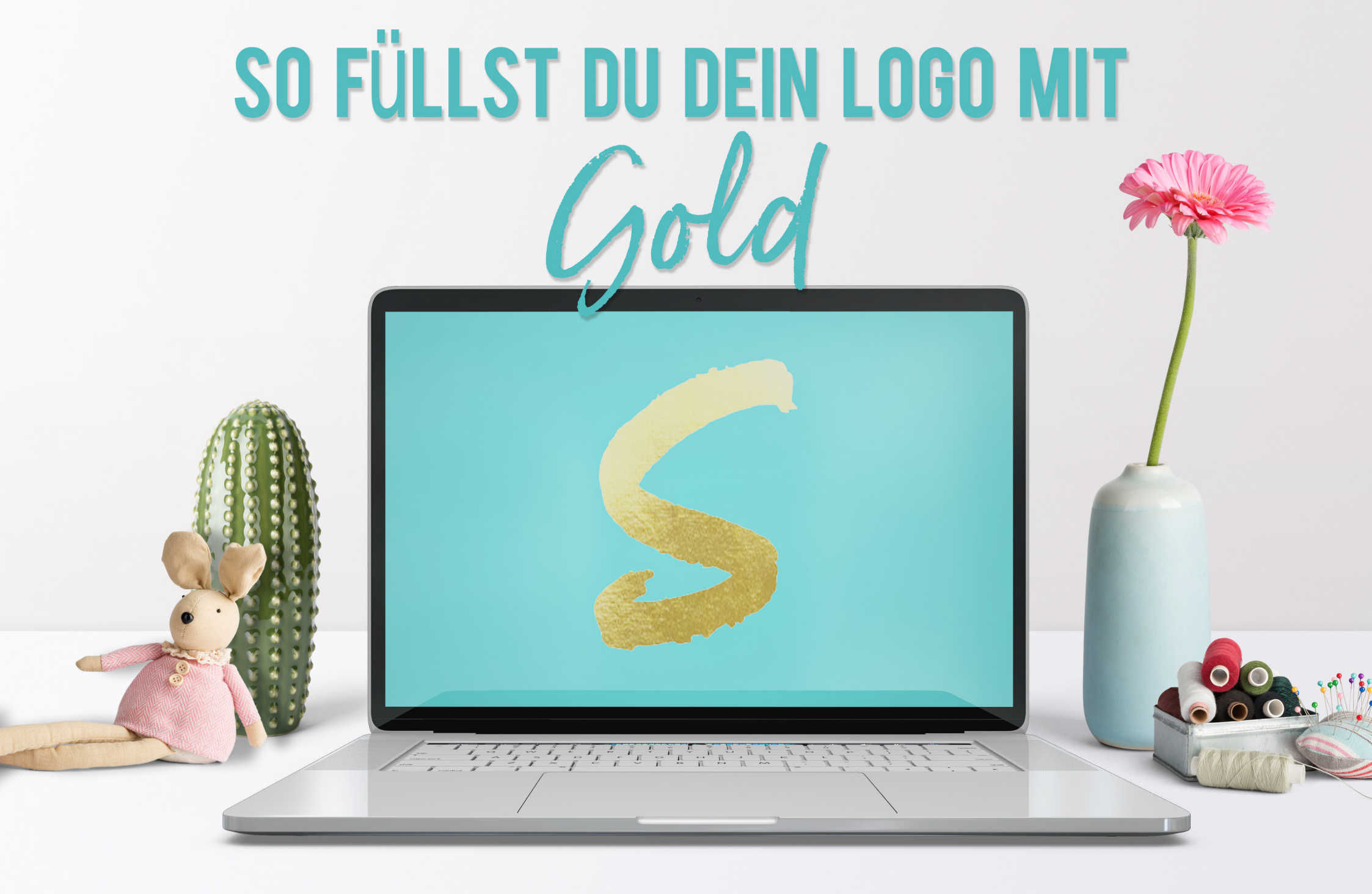

selfmade

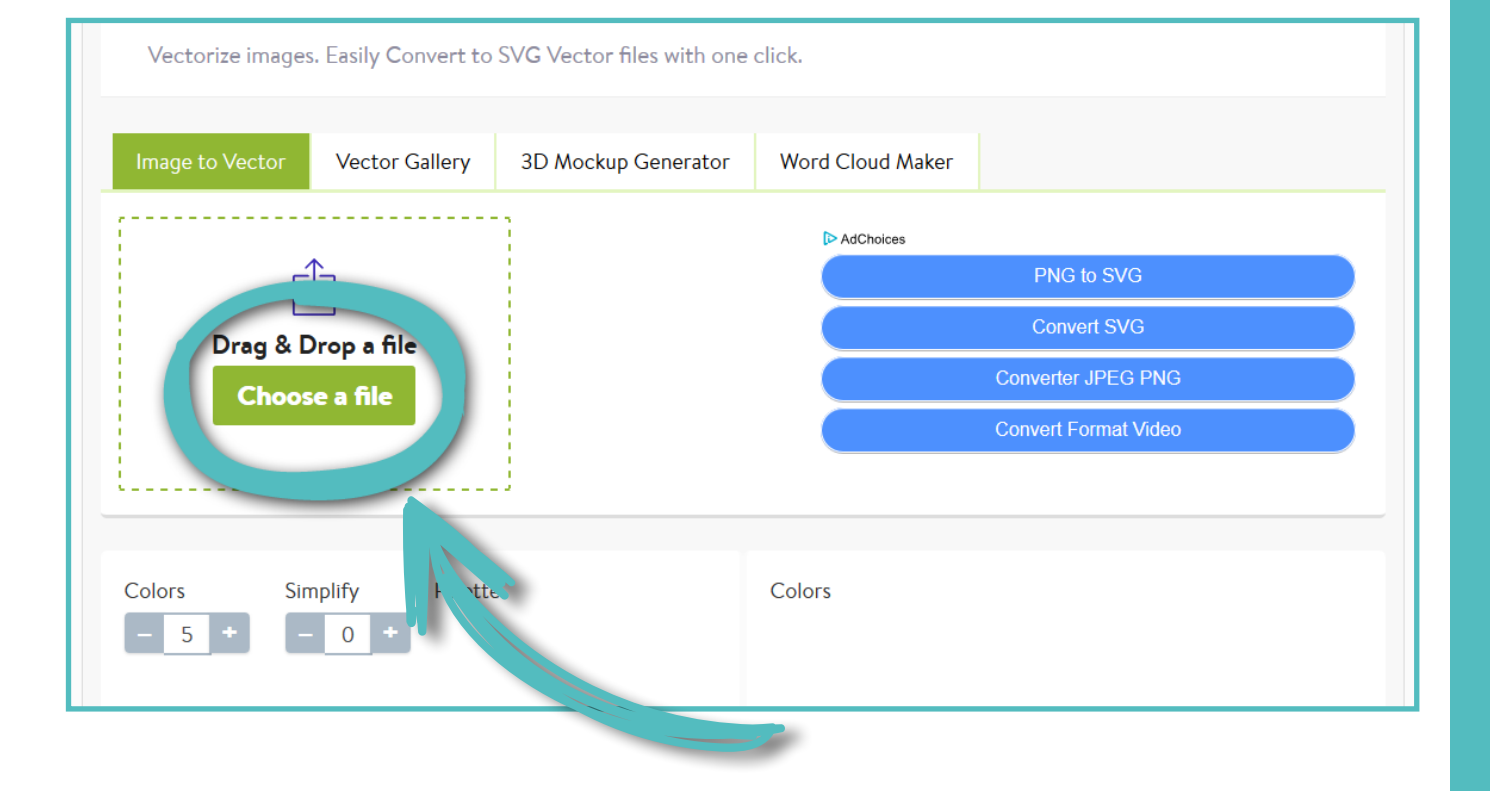

### SCHRITT 1 Das Dateiformat ändern

Um Dein Logo mit Gold füllen zu können, muss es in einem geeigneten Dateiformat vorliegen.

Du benötigst eine Bilddatei, bei der Dein Logo in Kurven, sogenannten Vektoren, dargestellt ist.

Wenn Du Dein Logo als .jpg- oder .png also als Pixeldatei - vorliegen hast, kannst Du es auf verschiedenen Webseites in eine Vektordatei umwandeln.

Das geht zum Beispiel hier: www.pngtosvg.com

Scrolle auf der Webseite nach unten bis zum Bereich "Image to Vector".

Dort lädst Du Dein Logo mit einem Klick auf "Choose a file" hoch. Weiter unten siehst Du nun Dein Logo, das Du mit der Auswahl "Colors" und "Simplify" anpassen kannst.

Wenn Du mit der Darstellung zufrieden bist, klickst Du auf "Generate". Deine Vektordatei wird nun erstellst.

Anschließend klickst Du auf "Download SVG" und speicherst die Datei auf Deinem Rechner ab.

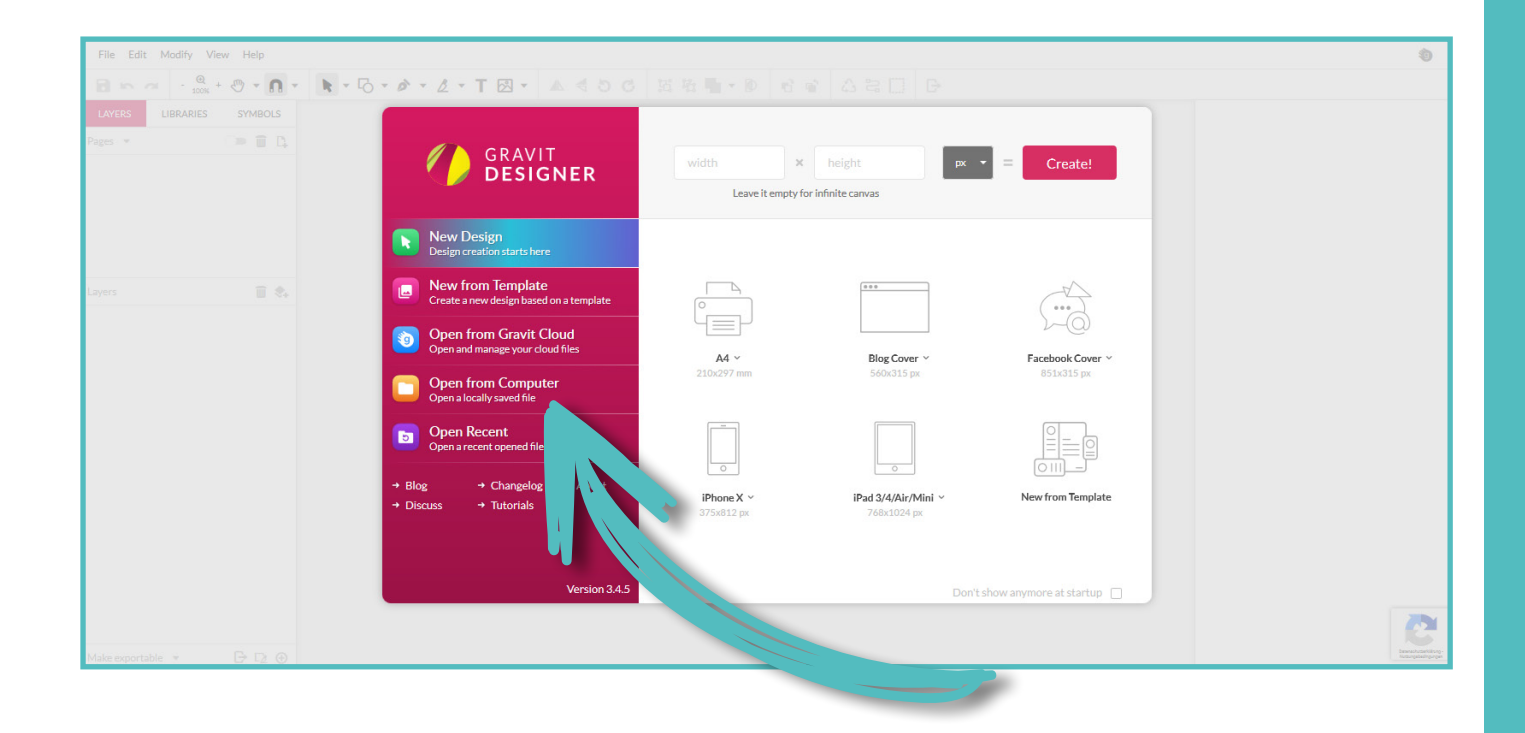

### SCHRITT 2 Das Logo öffnen

Um Deine Vektordatei mit Gold zu füllen, öffnest Du nun die kostenlose Online-Vektor-Design-App Gravit: <u>designer.gravit.io</u>

Du musst keinen Account erstellen, um den Gravit Designer zu nutzen.

Jm Dein Logo zu öffnen, klicke auf ,Open from Computer" und wähle Deine ıbgespeicherte Vektordatei aus.

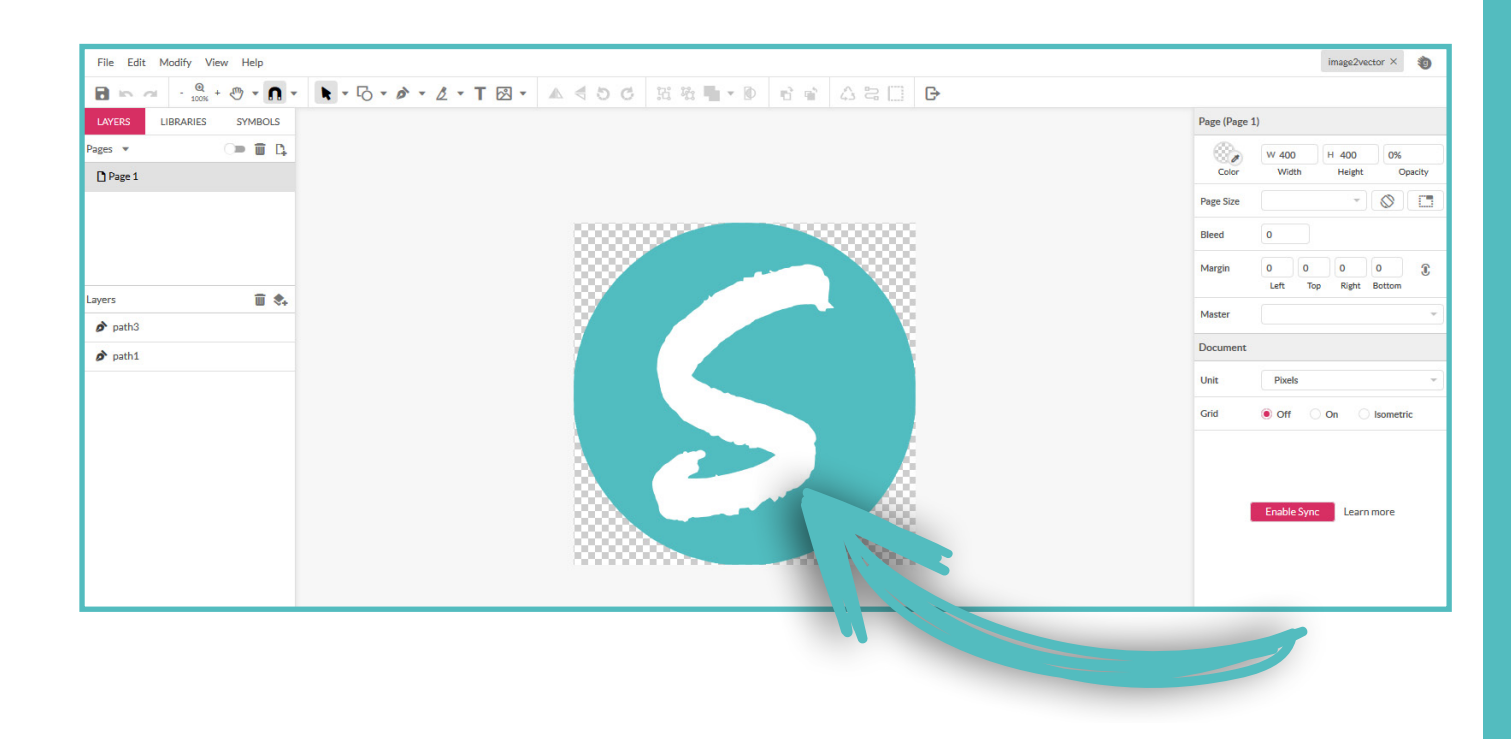

#### SCHRITT 3 Den Pfad auswählen

Wenn Du nun mit dem Mauszeiger über Dein Logo fährst, siehst Du, wie die unterschiedlichen Farbbereiche, die sogenannten Pfade, markiert werden.

Wähle durch Klicken den Pfad aus, den Du mit Gold füllen möchtest.

Wenn Du den Pfad angeklickt hast, ändern sich in der rechten Spalte die verfügbaren Werkzeuge.

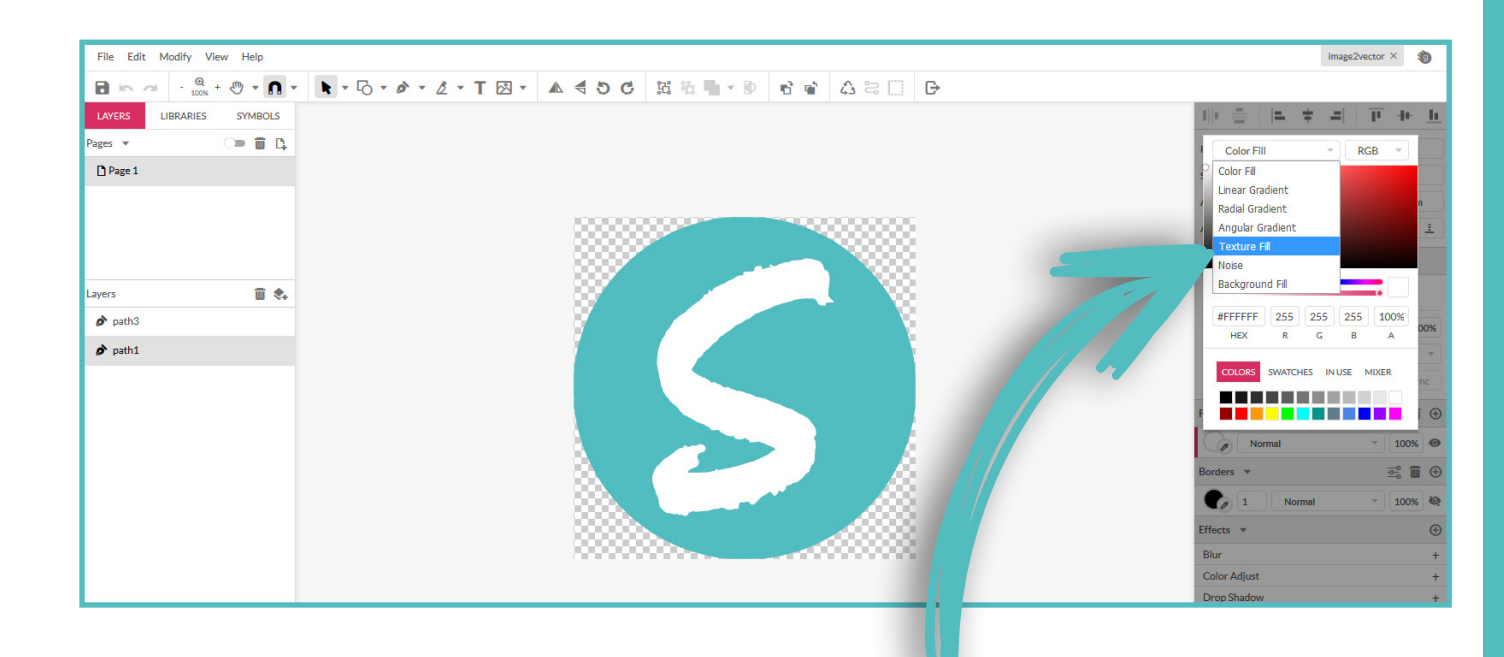

#### SCHRITT 4 Das Muster laden

Jetzt arbeitest Du in der rechten Spalte mit den Werkzeugen:

Unter "Fills" kannst Du die Füllung Deines Logos ändern. Klicke unter "Fills" auf den kleinen runden Farbbereich. Es öffnet sich ein Untermenü.

Im Untermenü klickst Du auf "Color Fill" und wählst "Texture Fill" aus.

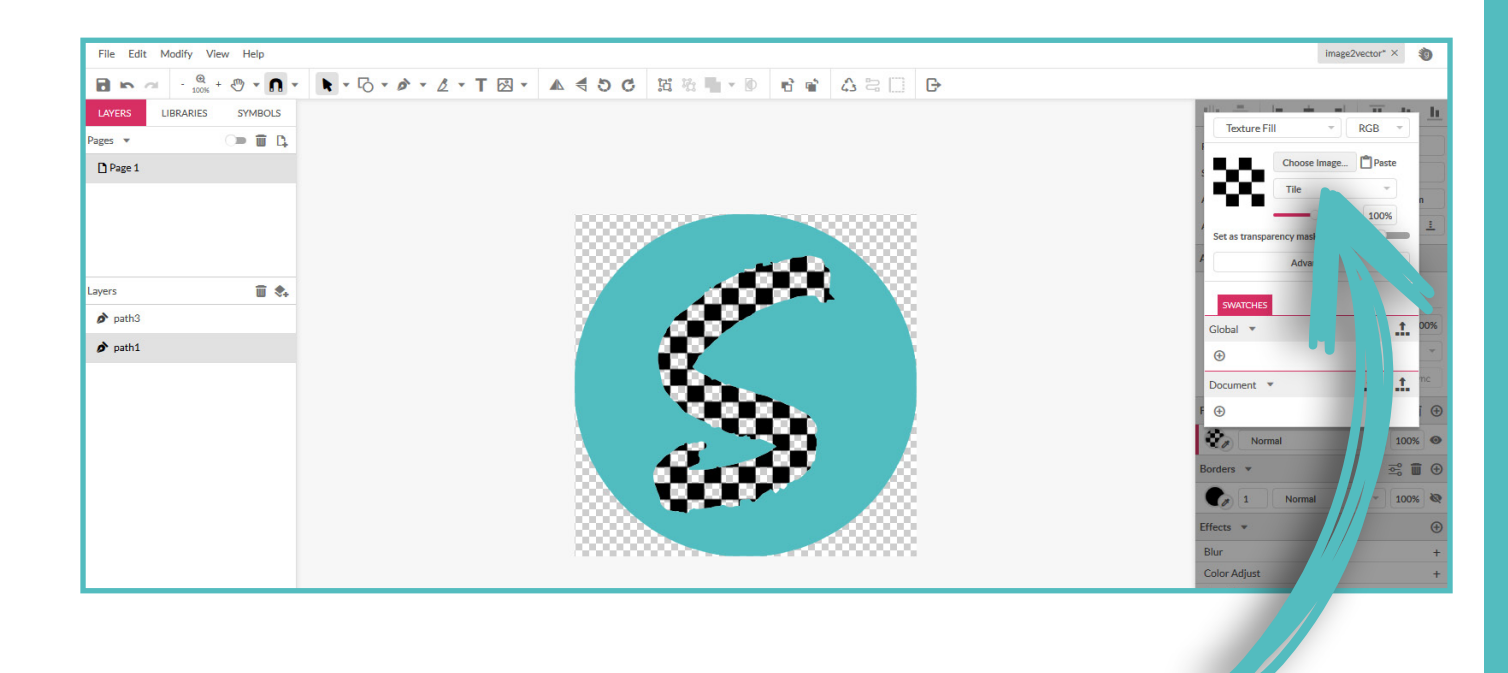

#### SCHRITT 5 Die Farbe entfernen

Die Auswahl "Texture Fill" entfernt die Farbe im Pfad Deines Logos und ersetzt sie durch ein schwarz-weiß kariertes Muster.

Klicke nun in der rechten Spalte neben dem schwarz-weiß karierten Muster auf "Choose Image". Du kannst nun auf Deinem Rechner eine Bilddatei auswählen. Das kann jedes Bild sein, das Dir gefällt.

In unserem Beispiel wählen wir eine goldene Folie.

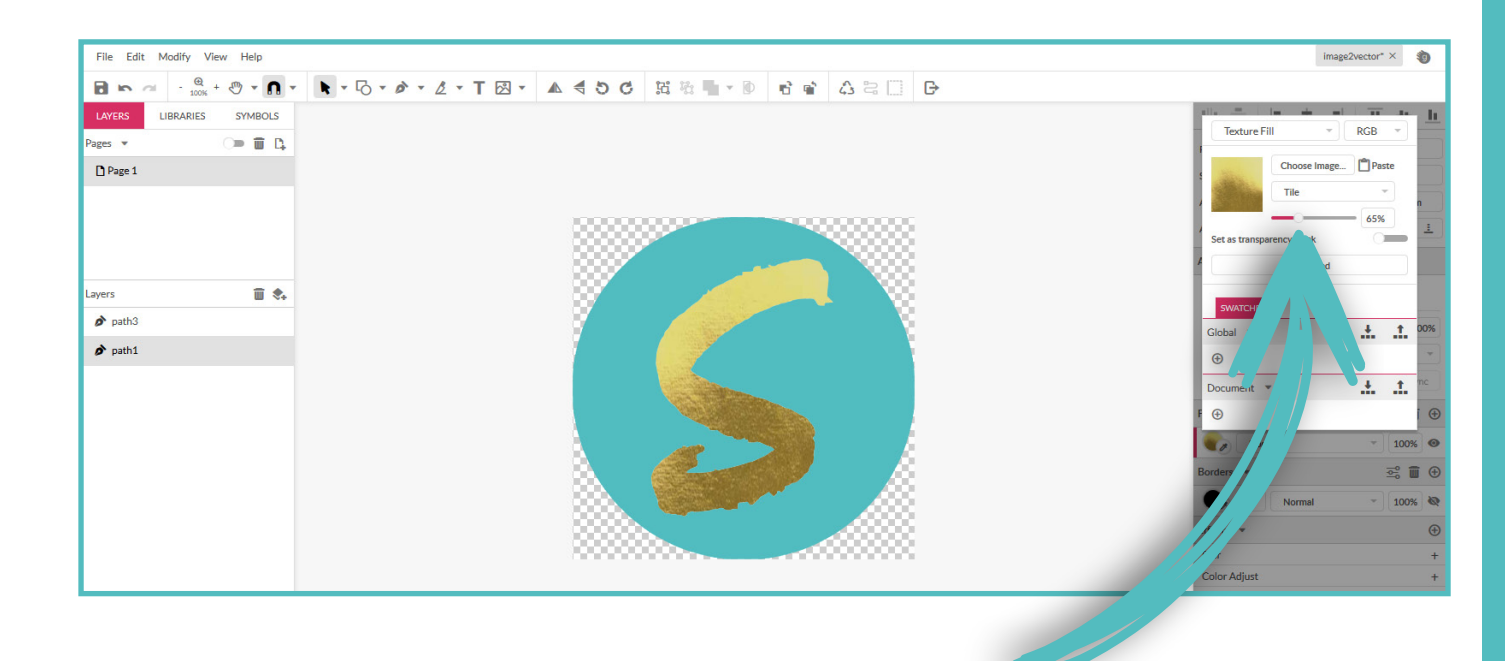

### SCHRITT6 Das Muster laden

Die goldene Folie wird nun als Füllung für den Pfad eingefügt.

Mit dem kleinen Regler kannst Du die Skalierung Deines Bildes einstellen und es kleiner oder größer ziehen.

Fertig! Du hast Dein Logo mit Gold gefüllt!

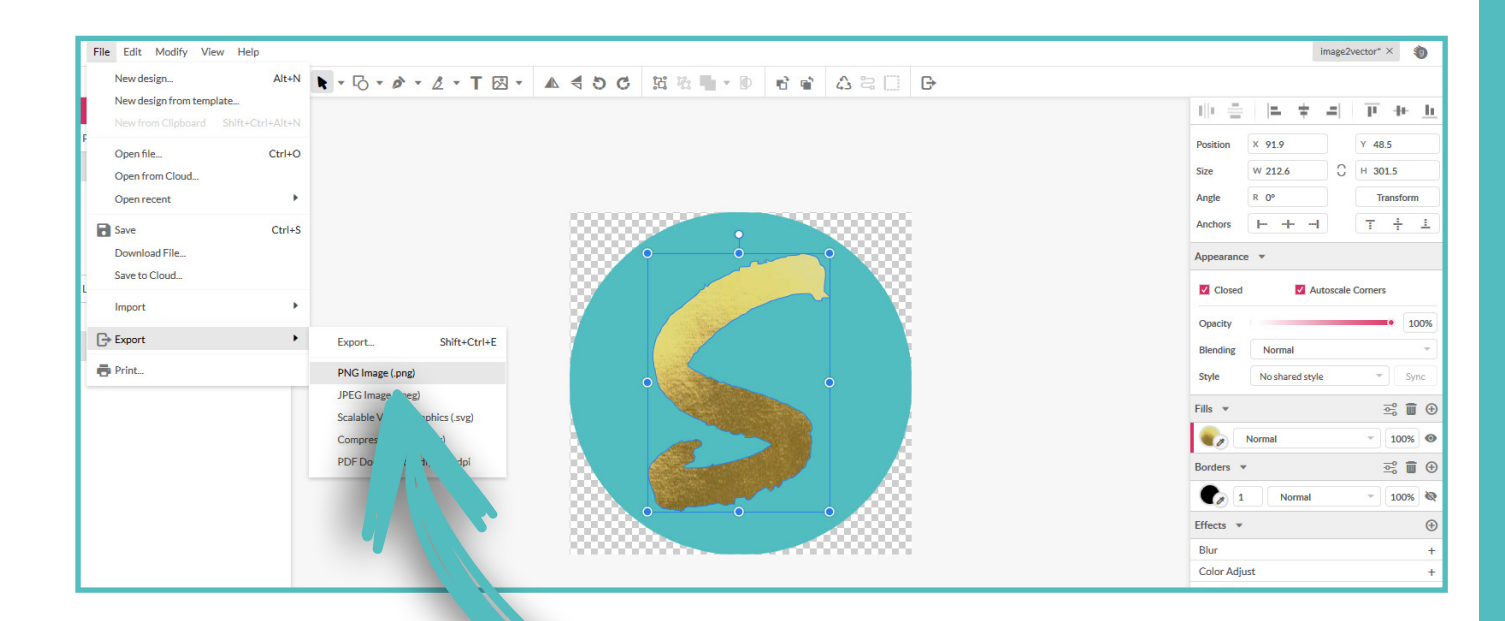

#### SCHRITT7 Die Datei speichern

Um Dein goldenes Logo zu speichern, gehst Du nun oben links auf "File" → "Export" → "PNG Image" und speicherst das Logo auf Deinem Rechner ab.

Nun kannst Du es nach Herzenlust für Dein Marketing nutzen!

## WILLST DU ZEIT UND GELD SPAREN UND DEIN MARKETING SELBST MACHEN?

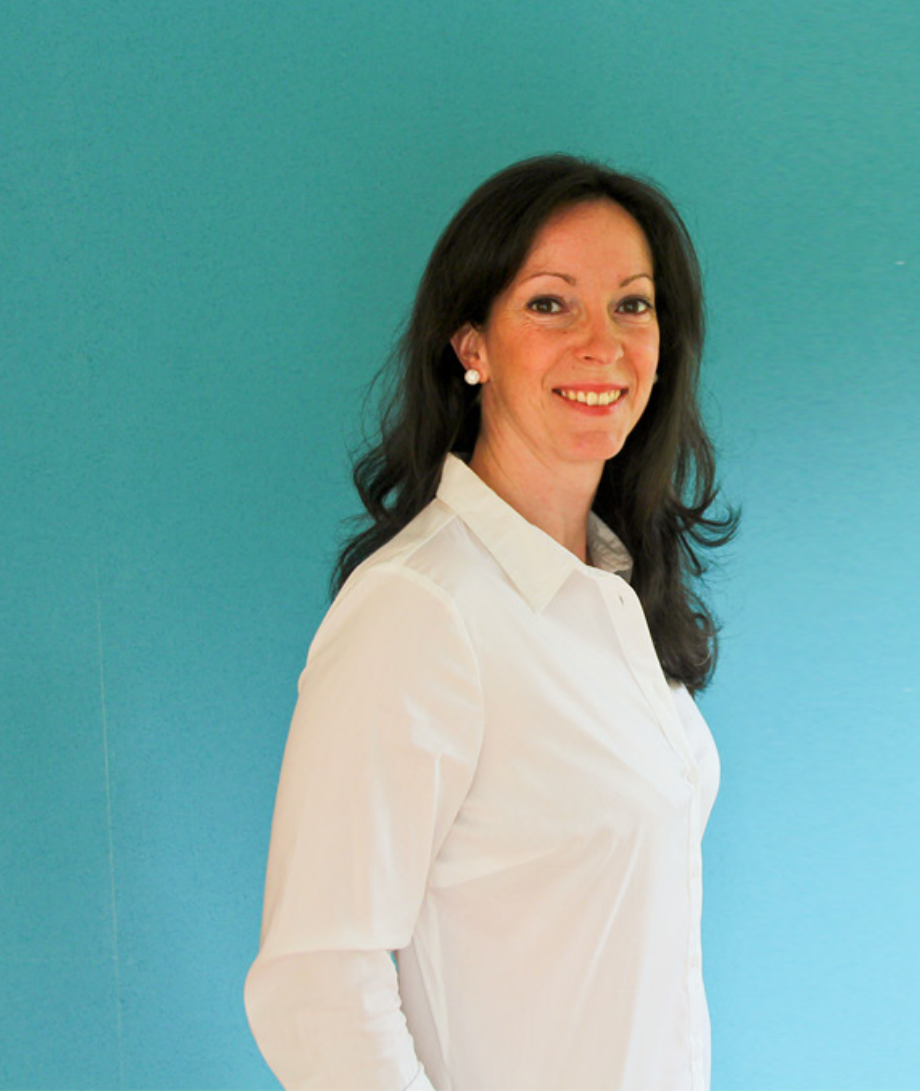

# Hallo, ich bin Jana!

Ich zeige Müttern, die ein Business von Zuhause führen, weil sie trotz Familie beruflich unabhängig sein wollen, wie sie als Nicht-Designer am eigenen Rechner eindrucksvolle Marketingmaterialien erstellen, mit denen sie Kunden gewinnen.

Mehr Tipps und Angebote erhältst Du unter selfmademarketing.de

Liebe Grüße Jana